# パシフィック・ネットチケット《操作方法》

### ◎WEB上で定期会員のご継続・変更が可能です!以下の手順に沿ってお申し込みください。

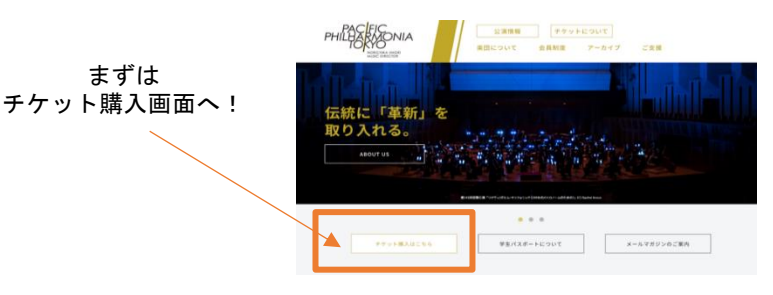

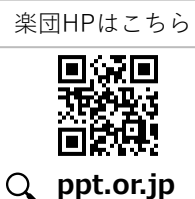

「マイページ」 → 「継続手続き」 を順にクリック

## 【はじめに】ログインをする

#### (利用登録がまだの方)

席の取り消し方法

右上利用登録ボタンをクリックし、利用登録をお願いいたします。 その際、必ず別紙案内用紙に記載の定期会員番号をご入力ください。

| PHELESEDNIA | 公演一発 ご利用方法               | 利用登録 |
|-------------|--------------------------|------|
| ログイン        |                          |      |
| 利用登録時に入力され  | たメールアドレスとパスワードを入力してください。 |      |
| 電子メールアドレス   | :                        |      |
| パスワード:      | ••••                     |      |
|             | 戻る ログイン                  |      |
| パスワードをお忘れの  | )方は、こちらからご確認ください。        |      |

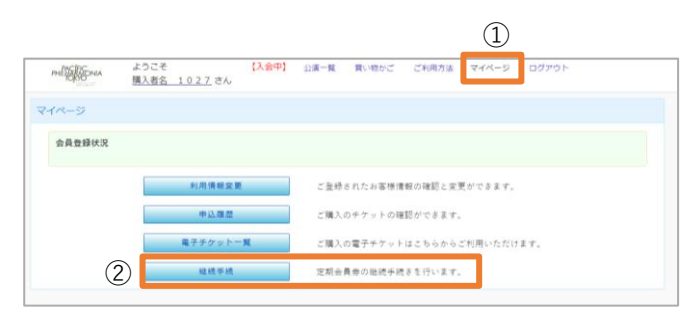

### 【STEP3】 座席の選択

[STEP 1]

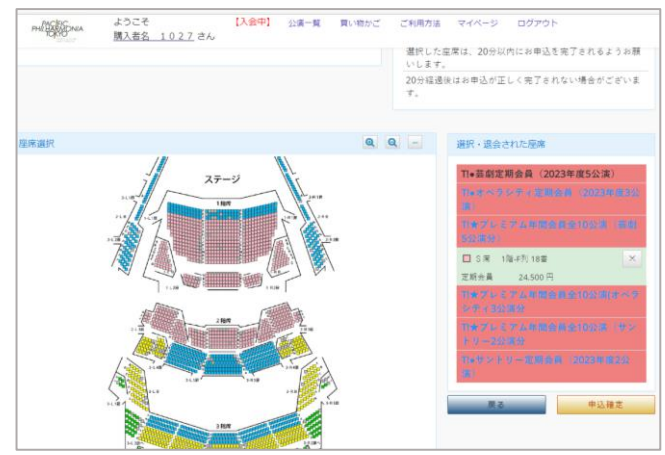

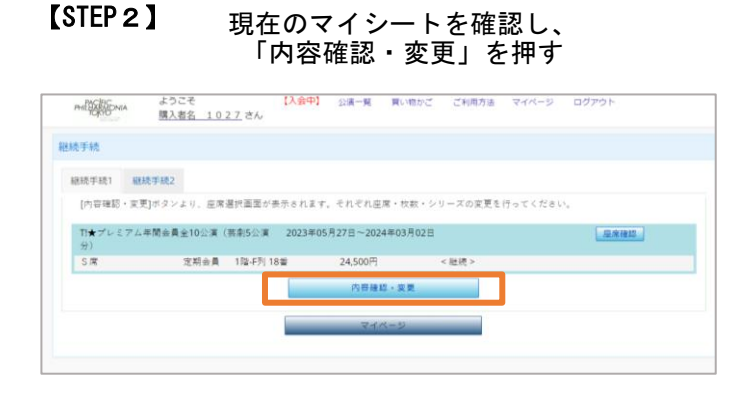

| ●席種・座席変更なしの場合<br>席種・座席の内容を確認する                              | ▶ <b>申込確定</b>       |
|-------------------------------------------------------------|---------------------|
| ●席種・座席変更ありの場合<br>現在の座席を取り消し、新しいお席を選択する<br>他劇場の席種・座席の内容を確認する | ▶ <mark>申込確定</mark> |
| <u>●退会をご希望 の場合</u><br>現在のお席を取り消す                            | ▶ <mark>申込確定</mark> |

### 【STEP4】 支払い方法の選択&お客様情報のご入力

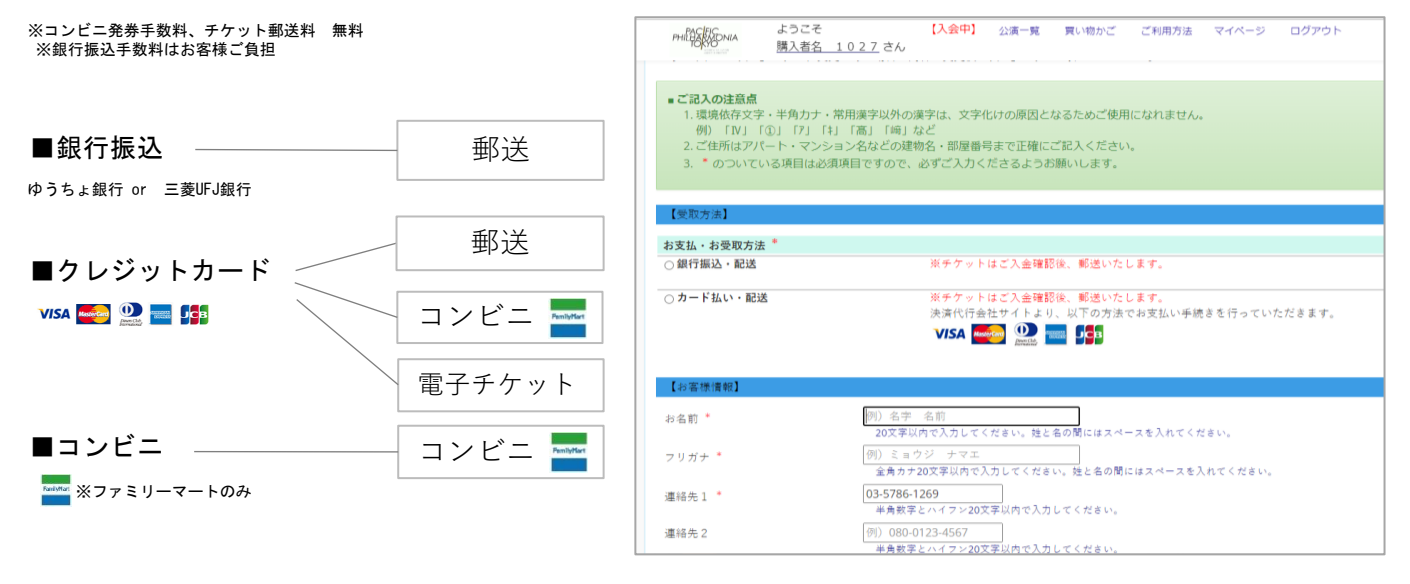

#### 【STEP 6】 お申し込み内容を確認し、「申込」でご継続完了!

お申込み完了時にご登録されたメールアドレスにお申込み確認メールが届きます ※メールが届かない場合はチケットデスクにお問い合わせください。TEL:03-6206-7353(平日10 - 18時) ※12/28~1/3は休業

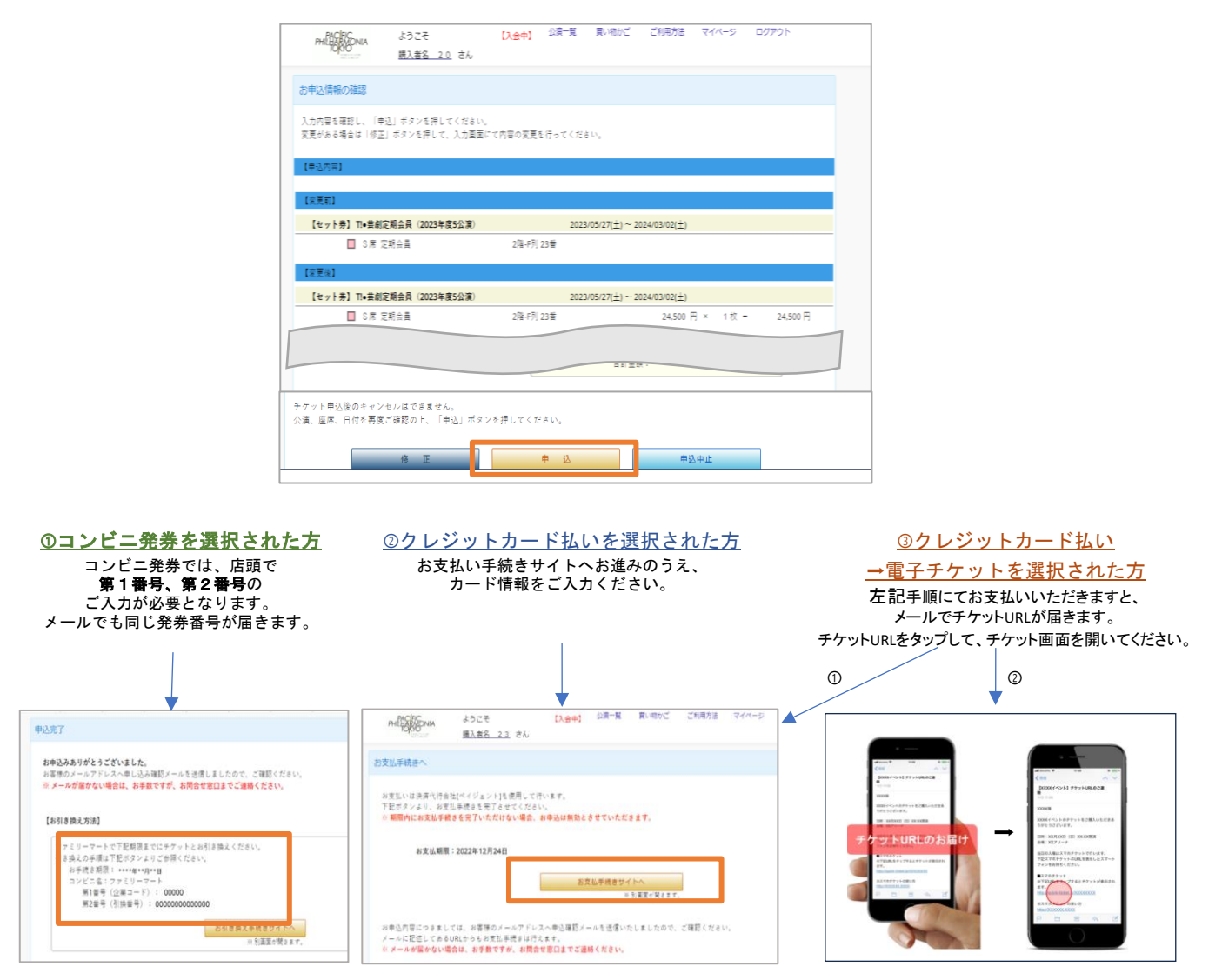